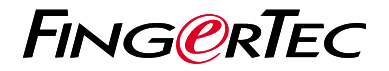

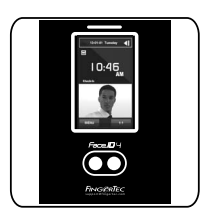

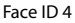

# Présentation Du Lecteur

## Présentation Du Lecteur

### FRENCH

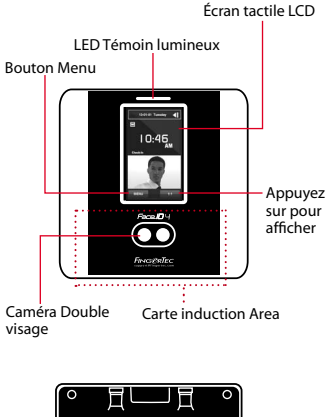

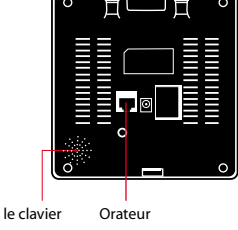

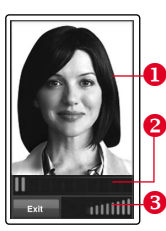

### L'INSCRIPTION DU VISAGE

- Alignez votre position de l'oeil à apparaître dans ce domaine.
- **2** Barre de progression pour indiquer les progrès de la face inscription.
- Barre d'état pour indiquer la qualité de l'image capturée; plus le nombre, meilleure est l'image.

### **VERIFICATION MODE**

- Ajustez votre position pour que votre visage apparaît dans cette zone.
- Barre d'état pour indiquer la qualité de l'image capturée; plus le nombre est haut, meilleure est l'image.

### MODE DE VERIFICATION Réussie

Le système affichera votre photo, ID d'utilisateur et le nom après avoir vérifié votre identité.

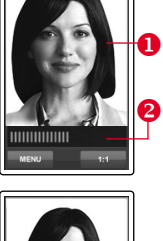

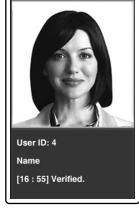

### Guide De Démarrage Rapide

Le Guide de démarrage rapide est destiné à fournir à l'utilisateur avec des instructions simples sur la façon de configurer la date / heure de terminal et de la communication, ainsi que pour effectuer l'inscription du visage et de la vérification. Pour plus de détails sur d'autres sujets de gestion de l'appareil, reportezvous à l'utilisateur de matériel manuel du l'appareil disponible dans le paquet ou en ligne à:

http://info.fingertec.com/faceid4-4

### 2 Inscription du Visage

Reportez-vous au manuel d'utilisation du matériel

- 1. Appuyez sur Menu et sélectionnez Utilisateur.
- 2. Entrez votre ID utilisateur et sélectionnez Face.
- 3. Suivez les instructions et aligner votre position de l'oeil du rectangle vert sur l'écran pour inscrire votre visage.
- 4. Une fois que le processus d'inscription est terminée, sélectionnez Privilège appropriée niveau, et appuyez sur Enregistrer.

## Réglage de la date et de l'heure

- 1. Appuyez sur Menu, sélectionnez Date / Heure et régler la valeur.
- 2. Vous avez deux options pour le format de temps, le format 12 heures ou 24 heures.

### 3 Paramètres de communication

Pour entrer l'adresse IP: Appuyez sur Menu> Connexion> Connexion> Adr IP> Entrez l'adresse IP.

Pour entrer le masque de sous-réseau: Appuyez sur Menu> Connexion> Connexion> NetMask> Insérez les chiffres.

À l'entrée de la passerelle: Appuyez sur Menu> Connexion> Connexion> Passerelle> Insérer les numéros

# 4 Activation du pointeuse sur le logiciel TCMS V2

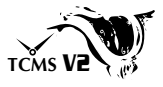

- 1. Double-cliquez sur l'icône du logiciel TCMS V2.
- 2. Cliquez sur Périphériques et doublecliquez sur Lecteurs FingerTec Setup.
- Cliquez sur Ajouter et entrez votre TCMS V2 Product Key-Reportez-vous au verso du DVD.
- 4. Sélectionnez la pointeuse sous Modèle.
- 5. InsérezleDeviceIDetAdresseIPdansles colonnes.
- 6. Décochez la Disabled colonne de case à cocher.
- 7. Attendez que le logiciel pour créer un lien vers le lecteur.
- 8. Entrez votre clé d'activation et cliquez sur OK.

### 5 Téléchargez l'utilisateur et des données du lecteur

- 1. Cliquez sur Périphériques et doublecliquez sur Gestion du personnel.
- 2. Cliquez sur Télécharger d'employee.
- 3. À la colonne ID de l'utilisateur, sélectionnez Tous.
- À Certaines données s'il vous plaît cocher sur les cases suivantes: Visage, ID Card, Nom d'utilisateur Mot de passe + Privilège
- 5. Cliquez sur Appliquer et Enregistrer employé.
- 6. Cliquez sur Périphériques et doublecliquez sur Télécharger des données De Lecteur.
- 7. Cliquez sur Appliquer pour lancer le téléchargement.

## 6 Génération de rapports

- 1. Cliquez sur Rapport Icône.
- 2. Sélectionnez le type de rapport Employee Time Card.
- 3. Sélectionnez Date Range du rapport.
- 4. Cliquez sur Aperçu et Imprimer.

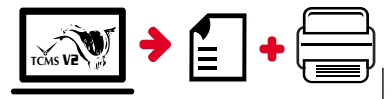

## Feuille de route de FingerTec TCMS V2

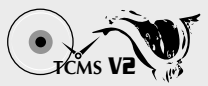

# 1 Logiciel Configuration initiale

Le programme d'installation du logiciel TCMS V2 est disponible sur le DVD FingerTec qui est livré avec tous les terminaux FingerTec

### 2 Gestion de FingerTec Lecteur

Connectez vos lecteurs FingerTec à TCMS V2 via l'activation du lecteur en ligne en utilisant la clé de produit imprimé sur l'autocollant de licence. S'il vous plaît contacter votre revendeur local ou

support@fingertec.com si une connexion Internet ne sont pas disponibles.

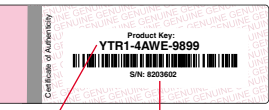

26

Clé de produit Numéro de série

### Présentation du système

#### la gestion de l'utilisateur

Ajouter, supprimer, modifier et gérer les informations de l'utilisateur et les journaux de transactions.

#### Configuration de calcul de présence

règles de présence et les formules de calcul doivent être figuré pour obtenir des rapports de présence corrects.

## Télécharger des records de fréquentation des terminaux

Récupérer les journaux de transactions stockées dans les lecteurs dans le serveur.

Vérifier et modifier les registres de présence Examiner les dossiers et modification / insertion / vérification pour les dossiers manquants.

> Génération de rapports de présence Générer des rapports professionnels et présentables pour l'analyse.

l'exportation des records de presence à la paie ou 3ème partie logiciel Intégrer les registres de présence extraites de lecteurs FingerTec à un 3ème logiciel tiers / masse salariale pertinente.

Tous les guides de matériel et de l'utilisateur du logiciel complets sont disponibles dans le FingerTec DVD et téléchargeable en ligne àhttp://user.fingertec.com

© 2016 Timetec Computing Sdn Bhd. Tous les droits sont réservés • 042016